# 会員専用サイト・MiiT+(ミータス)登録方法

当協会では MiiT+(ミータス)というクラウド会員管理システムを使用しています。

### 会員専用の「マイページ」で、以下の機能をご利用いただけます。

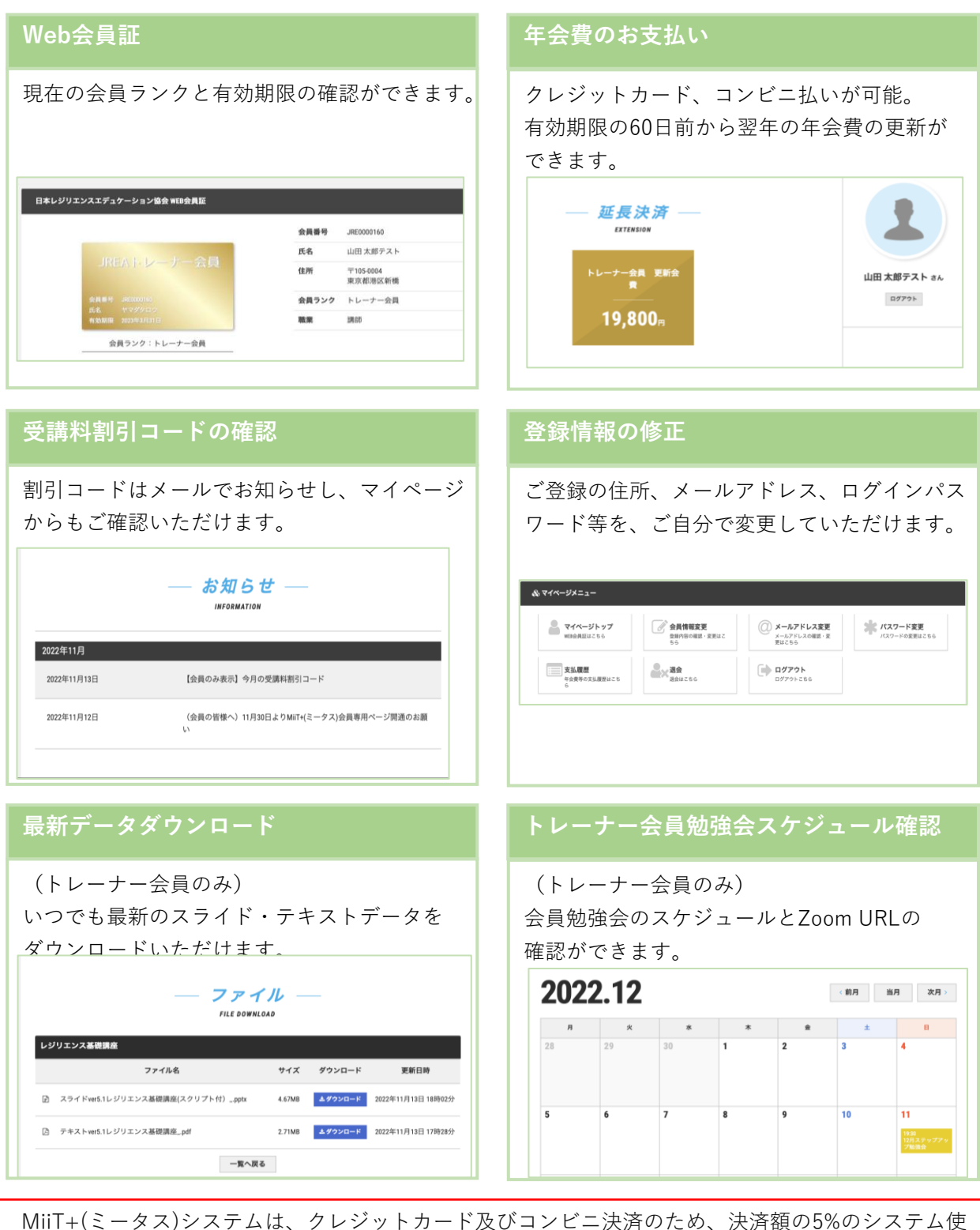

MIT+(ミーダス)システムは、クレンットカート及びコンビー決済のため、決済額の5%のシステム使用料がかかっております。会員の皆様へのご負担がかからないように使っていただくため、システム使用料は協会が負担しております。

会員の皆様と協会事務局との円滑な運営のため、ミータス登録のご協力を何卒お願い申し上げます。

# トレーナー会員 入会手順

日本レジリエンスエデュケーション協会では、 **MiiT**+(**ミータス**)というクラウド会員管理システムを使用しています。このため、下記の3段階登録をお願いします

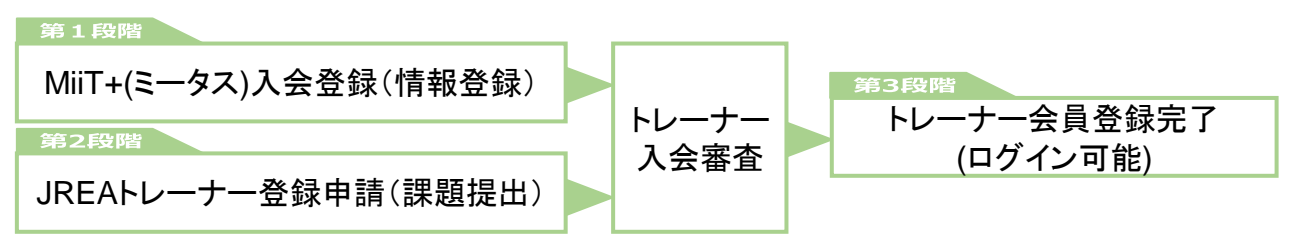

## <u>第1段階 MiiT+(ミータス)入会登録</u>

Step 1 MiiT+(ミータス)の「ログイン画面」にアクセス https://miitus.jp/t/JREA/login/box/

ログイン画面をスクロールして、上から2つ目の「<mark>新規入会登録</mark>」をクリックしてください。

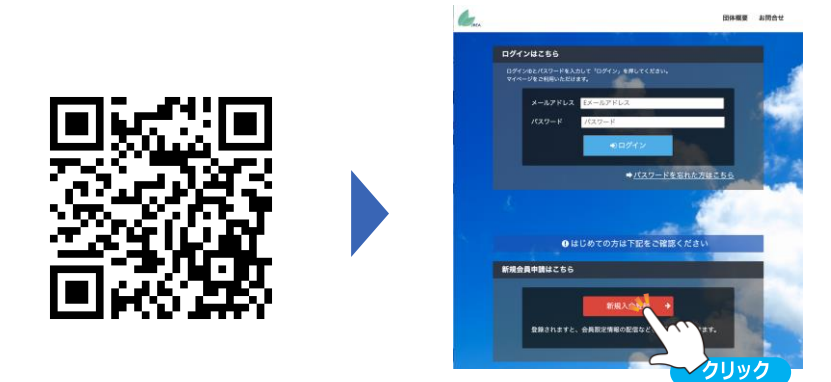

### step 2 MiiT+(ミータス)入会申請 (有効メールアドレス確認)

1)氏名とメールアドレスを入力し、「送信」をクリックします。

2)入会申請フォームを送信すると「入会申請確認メール」が届きます。 記載の URL をクリックし、登録申請フォームへ進みます。

| 「日本レジリエンスエ | デュケージ         | — 入会申                                | 1                                         | ーーーーーーーーーーーーーーーーーーーーーーーーーーーーーーーーーーーー                                                                        |          |
|------------|---------------|--------------------------------------|-------------------------------------------|----------------------------------------------------------------------------------------------------|----------|
| メールアドレス認証  | 88            | <b>姓</b><br>山田                       | <b>名</b><br>太郎                            | 日本レジリエンスエデュケーション協会の入会申請のお申込みを受け付けました。<br>受付番号: 001010653<br>登録団体: 日本レジリエンスエデュケーション協会                        |          |
| フリガナ       | 88            | <b>হন</b><br><i>†२५</i>              | <b>メイ</b><br>タロウ                          | 登録を完了するために、以下のURLから入会申請を行ってください<br>→ https://mitus.jp/t/JREA/registration/auth                              |          |
| メールアドレス    | 6) <b>3</b> 1 | Eメールアドレス<br>※ドメイン指定受信を設定さ<br>してください。 | されている方は「no-reply@miltus.jp」からのメールを受信可能に設定 | ・このメールの有効期限は<br>記載のURLが有効期限切れの場合は、あらためての入会申請手続きをつくフリック                                                      |          |
|            |               | 送信                                   |                                           | ・このメールは、日本レジリエンスエデュケーション協会への登録をお申し込みいただいた方に自動送信し<br>ます。<br>本メールにお心当たりがない場合は、誠に恐れ入りますが、破棄していただけますようお願い申し上げます | ,てい<br>。 |
|            |               |                                      |                                           |                                                                                                    |          |
|            |               |                                      |                                           | ◆ システムに関するお問合せ ◆<br>【MiT+事務局】<br>info@mitus.jp                                                              |          |

続く ≫

## <sup>tep 3</sup> MiiT+(ミータス)登録申請

1. 郵便番号、ご住所、電話番号、パスワード等必要 事項を入力してください。

パスワードは半角英小文字数字をそれぞれ1文字以上含 む8文字以上で設定してください。

※今後のログインのためにメモをしてください。

※パスワードを忘れてしまったら、ログイン画面 から再設定ができます。

※協会事務局では、皆様が自分で設定されたパ スワードを見ることはできません。

- 「日本レジリエンスエデュケーション協会」規約、 「MiiT+(ミータス)」利用規約をご覧いただき、 それぞれ「規約に同意します」にチェックしてく ださい。
- 3. 最後に、 確認 をクリックしてください。
- 4. 下記の画面が表示され、申請完了メールが送られ ます。

|                                                                                                    |                                                                                                    |                                                                                                    | _                                   |
|----------------------------------------------------------------------------------------------------|----------------------------------------------------------------------------------------------------|----------------------------------------------------------------------------------------------------|-------------------------------------|
|                                                                                                    | 新規入会申請完了                                                                                                    |                                                                                                    |                                     |
|                                                                                                    | ありがとうございます。                                                                                                    |                                                                                                    |                                     |
|                                                                                                    | 日本レジリエンスエデュケー<br>た。                                                                                                    | - ション協会の新規入会申請を受け付けまし                                                                                                    |                                     |
|                                                                                                    | 受付完了までお待ち下さい。                                                                                                    |                                                                                                    |                                     |
|                                                                                                    | ※入会申請が団体に承認され<br>せんので、あらかじめご了身                                                                                                    | れるまでの間は、団体ページにログインできま<br>承ください。                                                                                                    |                                     |
|                                                                                                    | 団体ID                                                                                                    | JREA                                                                                                    |                                     |
|                                                                                                    | 団体ページURL                                                                                                    | https://miitus.jp/t/JREA /                                                                                                    |                                     |
| 日本レジ<br>                                                                                                    | プリエンスエデュケーション協会<br>■●↓↓ 様<br>プリエンスエデュケーション協会                                                                                                    | 会 入会申請完了メール 会への入会申請手続きが完了しました。                                                                                                    |                                     |
| 日本レジ<br>日本レジ<br>胆当者が<br>&入会申<br>あらかじ                                                                                                    | リエンスエデュケーション協会<br>リエンスエデュケーション協会<br>切容を確認でき次第、あらたく<br>請が承認されるまでの間は、団<br>めのご了承ください。                                                                                                    | 会 入会申請完了メール<br>会への入会申請手続きが完了しました。<br>めて承認メールをお送りさせていただき<br>団体ページにログインできませんので、                                                                                                    | <b>東</b> 丁。                         |
| 日本レジ<br>日本<br>レジ<br>シジ<br>か<br>し<br>日担<br>*<br>あ<br>ら<br>ち<br>間<br>ポ<br>レ<br>マ<br>ー<br>キ<br>当<br>・<br>マ<br>シジ<br>の<br>・<br>の<br>、<br>の<br>の<br>、<br>の<br>、<br>の<br>の<br>、<br>の<br>の<br>の<br>の<br>の<br>の<br>の<br>の | プリエンスエデュケーション協会<br>プリエンスエデュケーション協会<br>パ内容を確認でき次第、あらたな<br>請が承認されるまでの間は、団<br>めご了承ください。<br>報<br>ドレス:<br>-ド:<br>・デ:<br>・デ:<br>・パスワードは                                                                                                    | 会 入会申請完了メール 会への入会申請手続きが完了しました。 めて承認メールをお送りさせていただきます。                                                                                                    | ξŢ.                                 |
| 日本レジ<br>日本レジ<br>*み当<br>*<br>かじ<br>*<br>オ<br>の<br>メ<br>パスマー<br>*<br>セキュ<br>・<br>このメ<br>ー                                                                                                    | ジリエンスエデュケーション協会                                                                                                    | 会 入会申請売了メール 会への入会申請手続きが完了しました。 めて承認メールをお送りさせていただき: 団体ページにログインできませんので、 は非表示とさせていただきます。 デュケーション協会への入会申請いただは; mmmの一のますが、破棄していただけ;                                                          | ます。<br>いた方に自動送信していま<br>ますようお願い申し上げま |
| 日本<br>レジ<br>日担<br>本当<br>る<br>か<br>り<br>ポ<br>フ<br>の<br>メ<br>ー<br>ス<br>ち<br>キ<br>ッ<br>、<br>の<br>ス<br>ー<br>に<br>、<br>、<br>の<br>の<br>、<br>、<br>の<br>の<br>、<br>の<br>の<br>、<br>の<br>の<br>の<br>、<br>の<br>、<br>の          | プリエンスエデュケーション協会<br>プリエンスエデュケーション協会<br>パ内容を確認でき次第、あらたな<br>請が承認されるまでの間は、団<br>めご了承ください。<br>報<br>ドレス:<br>ト:<br>・::<br>・:: | <ul> <li>会 入会申請完了メール</li> <li>会への入会申請手続きが完了しました。</li> <li>めて承認メールをお送りさせていただきます。</li> <li>オオネ示とさせていただきます。</li> <li>デュケーション協会への入会申請いただけ。</li> <li>誠に恐れ入りますが、破棄していただけ。</li> <li></li></ul> | ます。<br>いた方に自動送信していま<br>ますようお願い申し上げま |

5. 第2段階 JREAトレーナー登録申請(課題提出) にお進みください。

|                                                                                  |               | 12406.# | 753                  | 7+6    | **=!!-   | 同体概要     | 1 10 00 00 00 00 00 00 00 00 00 00 00 00 |
|----------------------------------------------------------------------------------|---------------|---------|----------------------|--------|----------|----------|------------------------------------------|
|                                                                                  |               | 8719 C  | X791-1               | 746    | 4+79-    | 1219-963 | : 600 C C                                |
| — 登録申請フォーム —                                                                     |               |         |                      |        |          |          |                                          |
| ユーザー情報入力                                                                         |               |         |                      |        |          |          |                                          |
| 氏名                                                                               | 8 <b>M</b>    | 姓       |                      |        | 名        |          |                                          |
| フリガナ                                                                             | 8a            | セイ      |                      |        | X1       |          |                                          |
| 郵便番号                                                                             | 必須            | 123     |                      | - 4567 | 7        |          |                                          |
| 都道府県東京都・                                                                         |               |         |                      |        |          |          |                                          |
| 住所 🐻 00区00町1234                                                                  |               |         |                      |        |          |          |                                          |
| 建物名や部屋番号                                                                         |               | ODE     | ル123号室               | r d vi |          |          |                                          |
|                                                                                  |               | 派離物名か   | 「ある場合は必ず」            | 入力して下  | έu       |          |                                          |
| 電話番号(1)                                                                          | ða I          | 090-111 | 1-2222<br>いたけけて 3-か1 | 777431 |          |          |                                          |
| パスワード                                                                            | 65.88         |         | -)=101.000           |        |          |          |                                          |
|                                                                                  |               | *半角英小文  | (字数字をそれぞれ)           | 1文字以上合 | 128文字以上を | 入力してくださ  | 165                                      |
| パスワード確認                                                                          | <b>BR</b>     | *半角英小文  | (字数字をそれぞれ)           | 1文字以上含 | む#文字以上を  | 入力してくださ  | EM                                       |
| 職業                                                                               |               |         |                      |        |          |          | _                                        |
| 3810                                                                             |               |         |                      |        |          |          |                                          |
| 所属团体                                                                             |               |         |                      |        |          |          | - i                                      |
| 部署・役職                                                                            |               |         |                      |        |          |          | -                                        |
|                                                                                  |               |         |                      |        |          |          |                                          |
|                                                                                  |               |         |                      |        |          |          |                                          |
| 「日本レジリエンス」                                                                       | <b>ビデュケ</b> - | ーション協   | 会」規約                 |        |          |          |                                          |
|                                                                                  |               |         |                      |        |          |          |                                          |
| 規約を確認し                                                                           | ,て下;          | さい。     |                      |        |          |          |                                          |
|                                                                                  |               |         |                      |        |          |          |                                          |
| 「日本レ<br>会」規約                                                                     | シリ            | エン      | スエデュ                 | レケー    | ・ショ      | ン協       |                                          |
| A) 9643                                                                          | ,             |         |                      |        |          |          |                                          |
| 2021年3月31日                                                                       |               |         |                      |        |          |          |                                          |
| 一般社団法人日本                                                                         | 本レジリ          | エンスエデ   | 「ュケーション              | 協会 会員  | 規約       |          |                                          |
| 本規約は、一般                                                                          | 社団法人          | 日本レジリ   | リエンスエデュ              | ケーショ   | ン協会(英名   | š Japan  |                                          |
|                                                                                  |               | ☑ 規綱    | 約に同意しまる              | r      |          |          |                                          |
|                                                                                  |               |         |                      |        |          |          |                                          |
|                                                                                  |               |         |                      |        |          |          |                                          |
| 「MiiT+」利用規約                                                                      |               |         |                      |        |          |          |                                          |
| 利田坦約を確認して下さい                                                                     |               |         |                      |        |          |          |                                          |
| 1 37 137 90 13 2 14                                                              | 10010         |         |                      |        |          |          |                                          |
| 「MiiT+(ミータス)」利用規約                                                                |               |         |                      |        |          |          |                                          |
| 「MiiT+(ミータ                                                                       | 7ス)」1         | 利用規約(   | [以下「本規約」             | といい    | ます。)は    | 、株式会社    | :1                                       |
| ンターナショナルスポーツマーケティング(以下「当社」といいます。)が運営                                             |               |         |                      |        |          |          |                                          |
| する「MiIT+(ミータス)」というウェブサイト、ソフトウェア、アブリケーショ<br>ンその他一切の製品及びサービス(以下「オサービス・といいます ) について |               |         |                      |        |          |          |                                          |
| の利用条件を定めるものです。会員は、本規約の内容に同意の上、当社所定の新                                             |               |         |                      |        |          |          |                                          |
| 規団体申請又は団体参加申請を行うものとし、その後当社が登録を承認した時点                                             |               |         |                      |        |          |          |                                          |
| 🛛 利用規約に同意します                                                                     |               |         |                      |        |          |          |                                          |
| 20 Carteria                                                                      |               |         |                      |        |          |          |                                          |

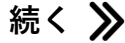

.

### 第2段階 JREAトレーナー登録申請(課題提出)

#### Step 4 レジリエンストレーナー養成研修 修了課題提出

修了課題(ご自身の講義をzoom等で撮影した動画)を、下記A、Bいずれかの方法でアップロードし、アクセスできるURLをメールで事務局にお送りください。

A:ギガファイル便に動画をアップロードし、アップロード後に表示された URLを提出

※ 無料大容量 ファイル転送サービス GigaFile(ギガファイル)便:<u>https://gigafile.nu/</u>

B: YouTubeに動画を限定公開し、URLを提出

URL提出先: <u>info@jrea.site</u> 件名「レジリエンストレーナー養成研修 修了課題URL」

#### <sup>Step 5</sup> レジリエンストレーナー資格申請書フォーム送信

下記URLにアクセスして、トレーナー会員としての「コンテンツ使用条件」をご確認いただき、遵守する旨をご送信ください。

https://forms.gle/uCDhxWkbYZPnReD7A

### 第3段階 トレーナー会員として登録完了!

#### Step 6 入会申請承認メール受信

- 1. MiiT+(ミータス)入会、2.トレーナー研修修了課題提出、3.トレーナー資格申請フォーム の3点が揃うと、入会審査が行われます。(審査には数日かかる場合があります)
- 2. 事務局より下記の入会申請承認メールが送られたら、登録完了です。

|                             | k                                        |
|-----------------------------|------------------------------------------|
| この度は、日本レ                    | ジリエンスエデュケーション協会への入会申請をいただき、誠にありがとうございます。 |
| 入会申請を承認し                    | ましたので、ご連絡いたします。                          |
| 登録団体: 日本                    | レジリエンスエデュケーション協会                         |
| 団体へのお問合せ                    | : <u>info@jrea.site</u>                  |
| 下記URLより団体・                  | ページにアクセスしてください。                          |
| → <u>https://miitus.jp/</u> | MJPE                                     |

Step 2 のメールアドレスと、Step 3 のパスワードを使って、

会員専用サイトにログインしてください。

マイページの「ファイル」コーナーから、教材コンテンツをダウンロードできます。

続く 📎

## MiiT+(ミータス)JREA団体ページについて

MiiT+(ミータス)の中のJREA固有のページを団体ページと呼びます。

## JREA団体ページ (MiiT+(ミータス)) URL <u>https://miitus.jp/t/JREA/</u>

JREAサイト (<u>https://jrea.site/</u>)からも「会員専用サイト」としてリンクしています。

JREA団体ページ (MiiT+(ミータス))

| <ul> <li></li> <li></li> <li>→ 協会</li> </ul> | 失敗を                                           | 育てたいのは<br>恐れない心・挑戦する力・ゴ<br>団法人 日本レジリエンスエモ | 25向かうマイン<br>デュケーション協     |                      |
|----------------------------------------------|-----------------------------------------------|-------------------------------------------|--------------------------|----------------------|
| 20                                           | 22年11月12日                                     |                                           | <b>一覧を見る</b> ><br>通のお願い  |                      |
| _                                            |                                               | ー スケジュール —<br>SCHEDULE                    | 一覧を見る>                   | о91>425646 ><br>ОЛУО |
|                                              | 2022 年11 月30 日<br>00時00分開始<br><br>会員専用ページ登録開始 | ログインしなくて<br>一般公開のお知ら<br>みが表示されてい          | も見ることが<br>せやスケジュ<br>vます。 | できる<br>ールの           |

ログインページ( MiiT+(ミータス) )

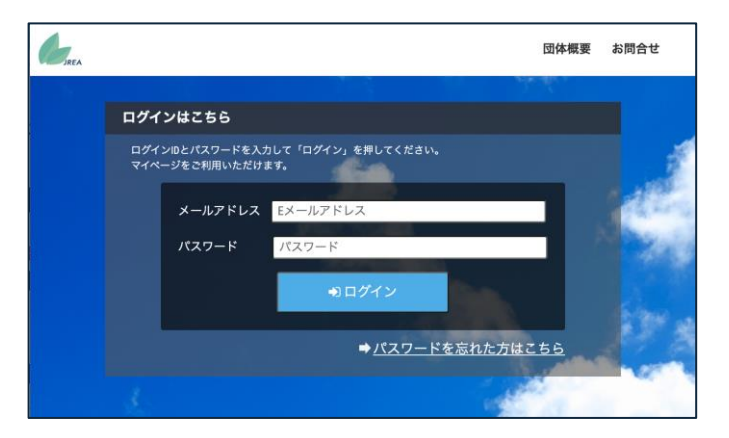

 $\mathbf{J}$ 

# マイページの使い方【トレーナー会員様向け】

## 1. MiiT+(z-yz)にログイン

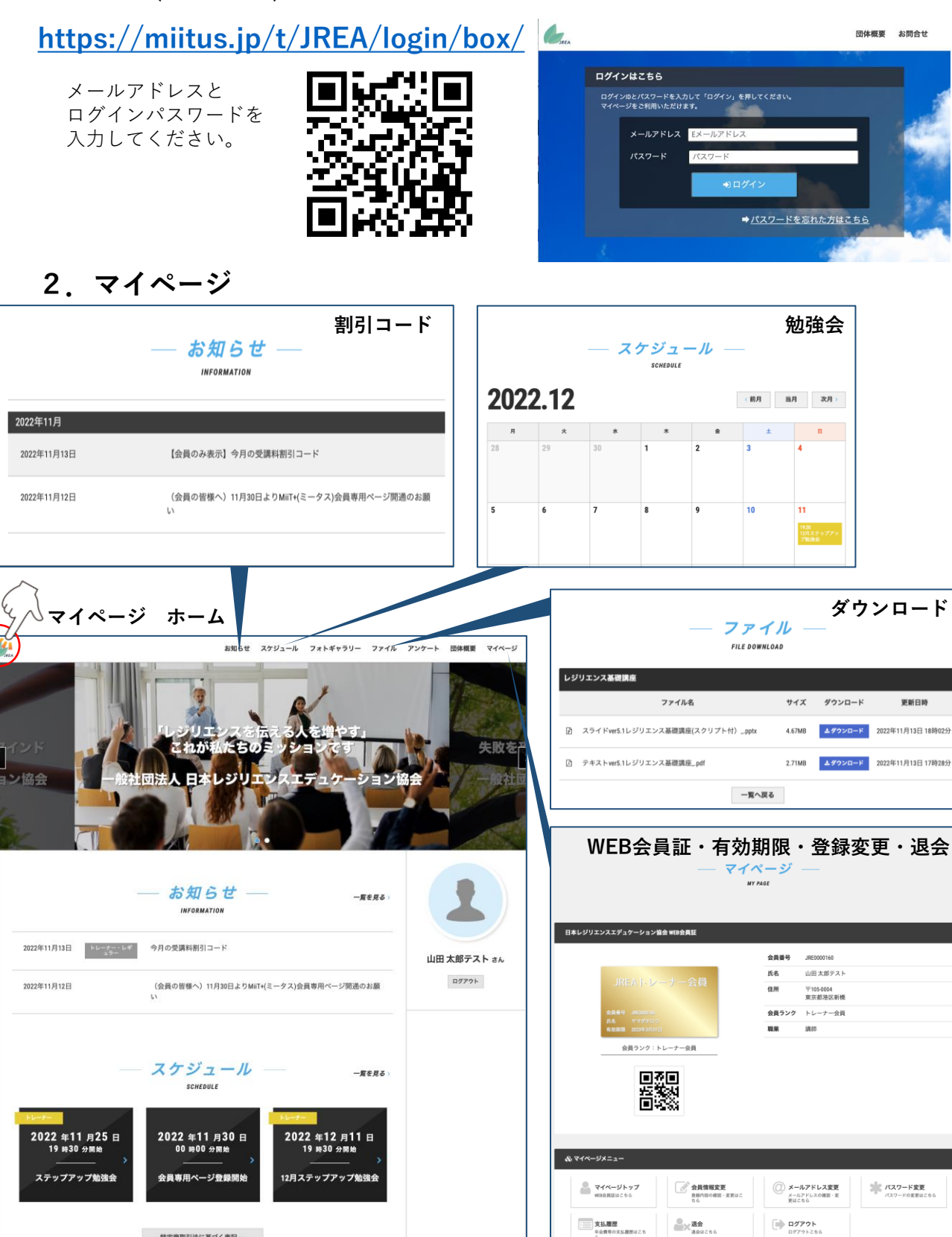

特定商取引法に基づく表記。